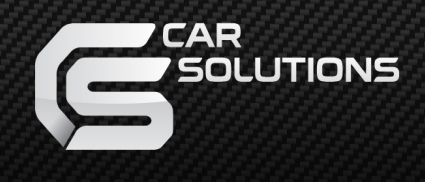

## Update process for HDMI Wi-Fi mirror adapter:

Kopy the file to the root of your USB memory stick; Connect the memory stick to the adapter using the USB cable from the package contents; Open a web browser on your smartphone/tablet and enter the IP address

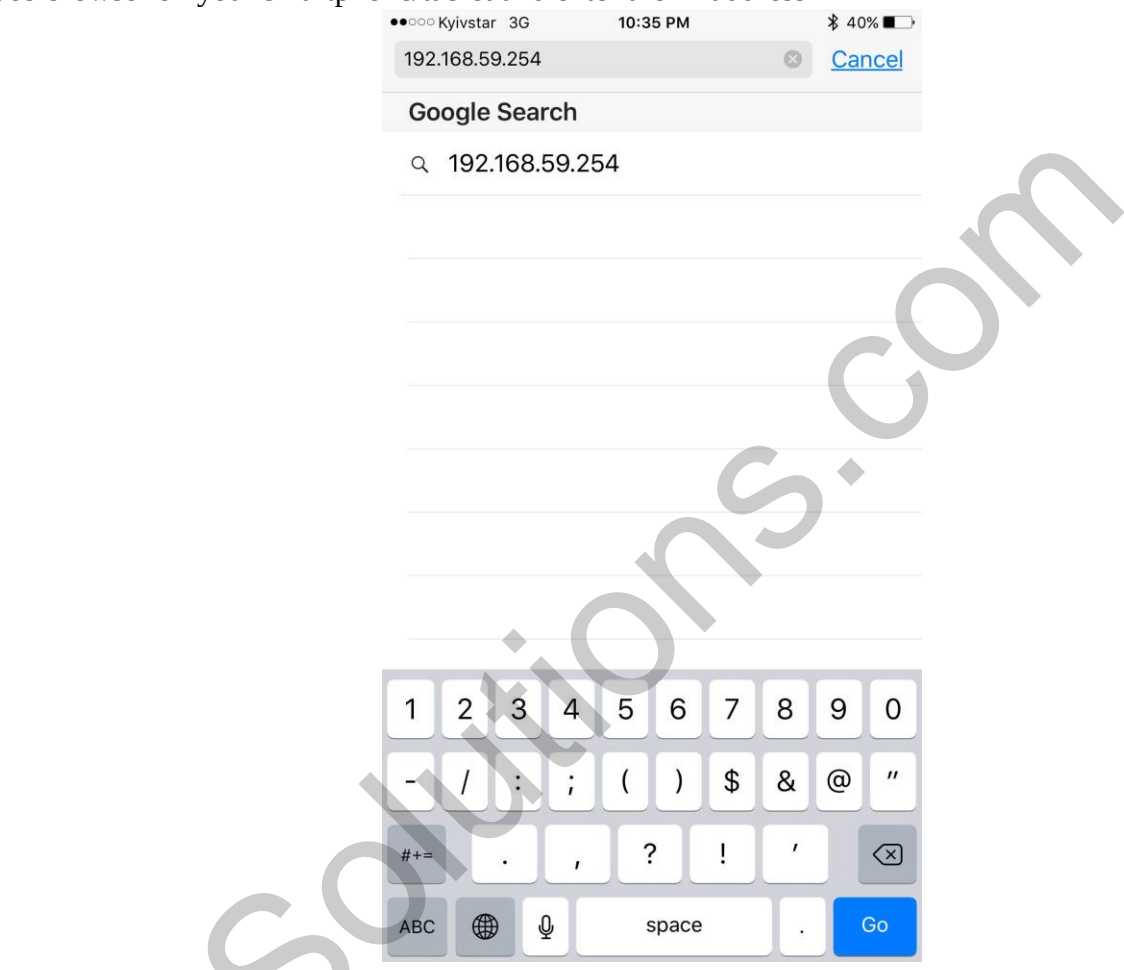

which is shown on the screen.

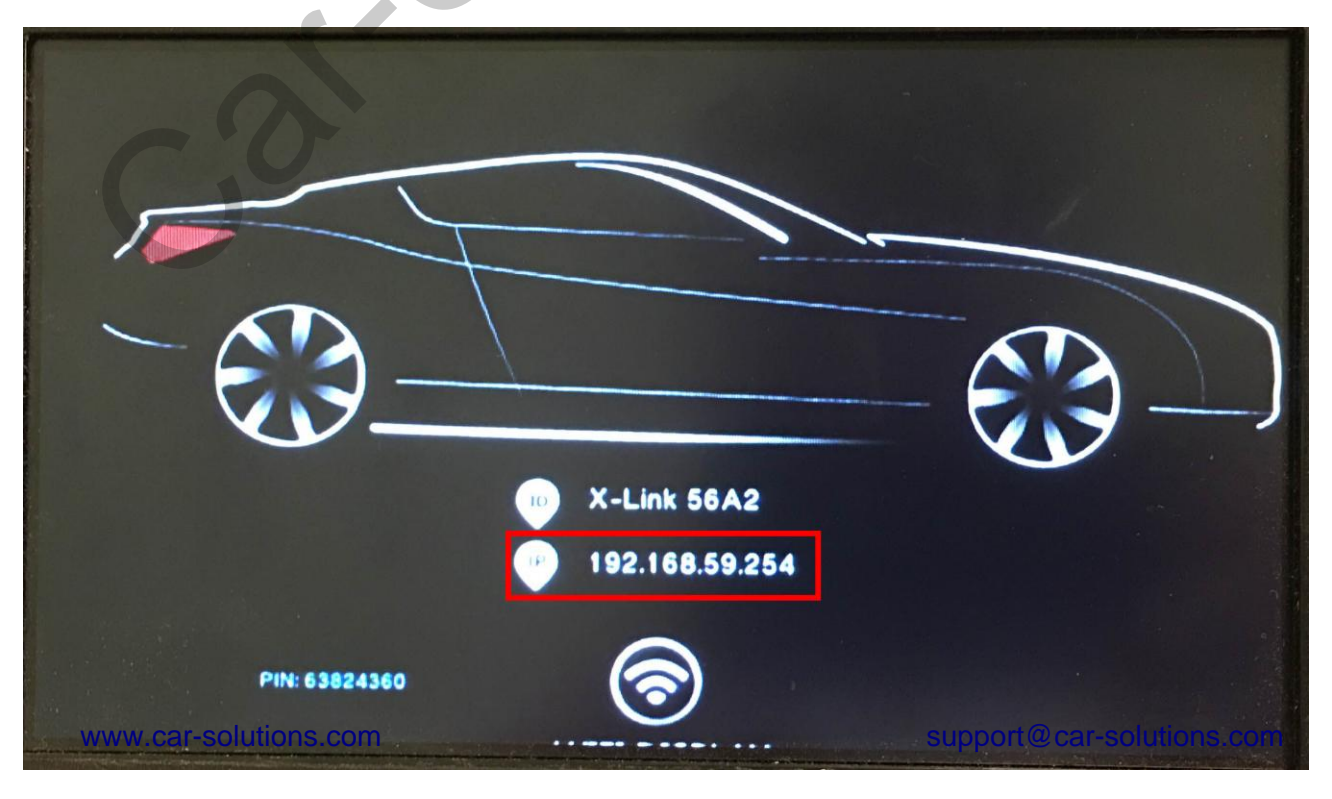

Press the "gear" button on the page that has opened in the browser. •••••• Kyivstar 3G 10:35 PM

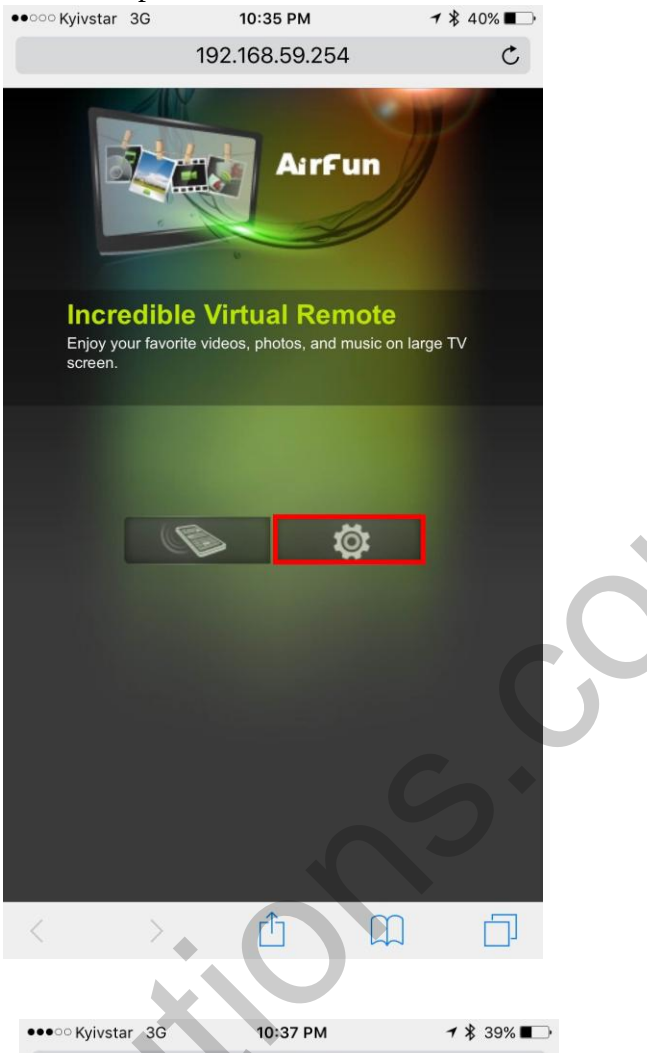

## Choose the "USB upgrade" option

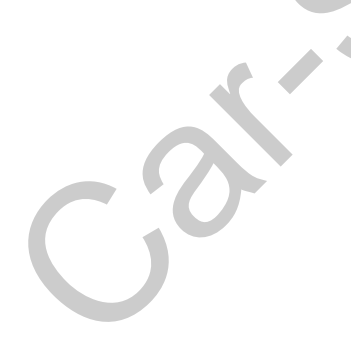

| ●●●○○ Kyivstar 3G              | 10:37 PM       | ୶ 🖇 39% ∎⊃  |
|--------------------------------|----------------|-------------|
|                                | 192.168.59.254 | C           |
| Back                           | Y              |             |
| WiFi Connecti                  | ion            | On          |
| WiFi WPS                       |                |             |
| Device Name(                   | SSID)          | X-Link 56A2 |
| Menu Langua                    | ge             | English     |
| Night Mode(A                   | udio)          | Off         |
| Online Upgrad                  | de             |             |
| Download INS                   | TALL_A         |             |
| USB Upgrade                    |                |             |
| Reset to Defa                  | ult            |             |
| Force 5G                       |                | Off         |
| Version Info:<br>SW Ver:XH.0.8 |                |             |
| < >                            | Û              |             |

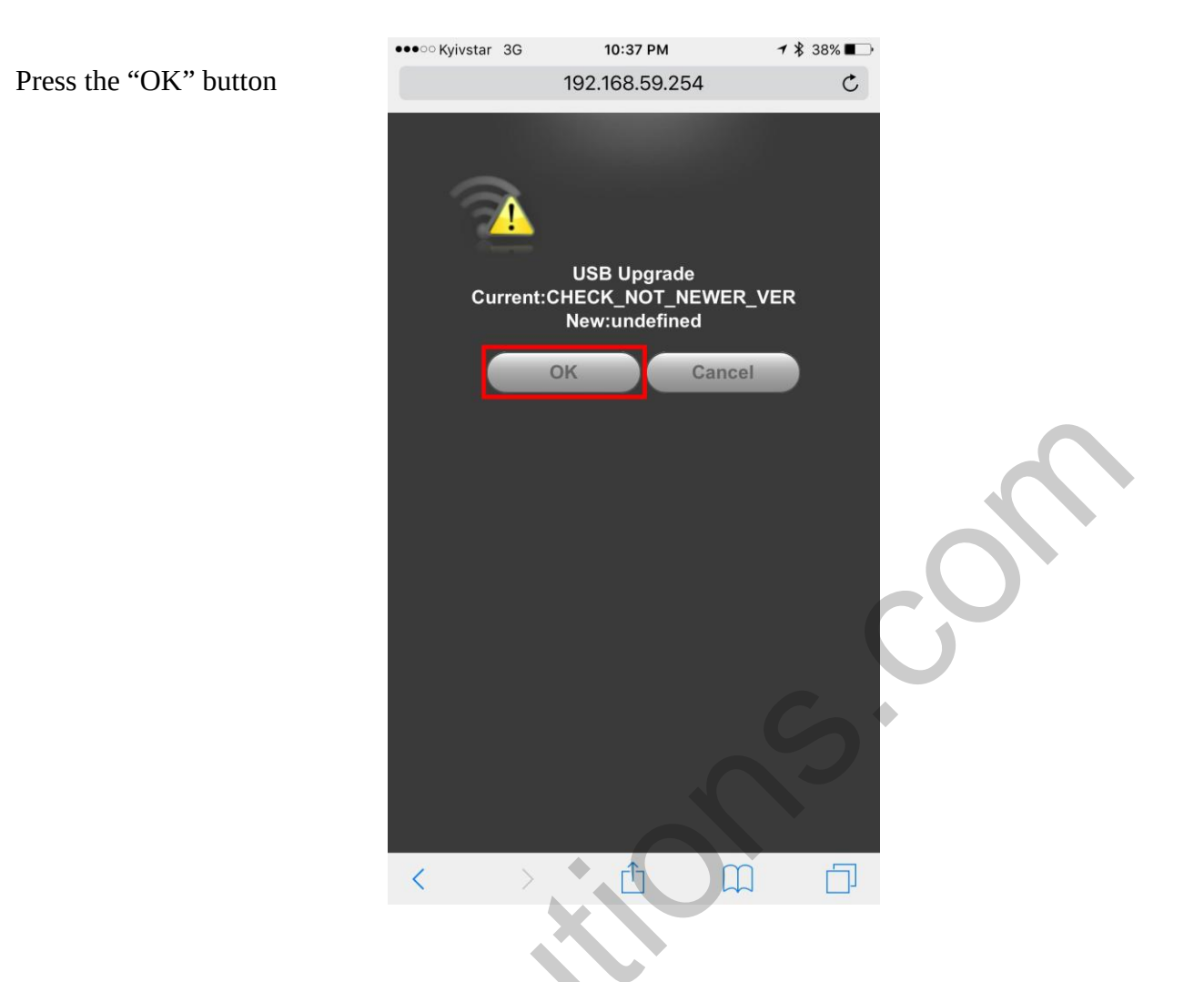

Do not power off the adapter during the update process.

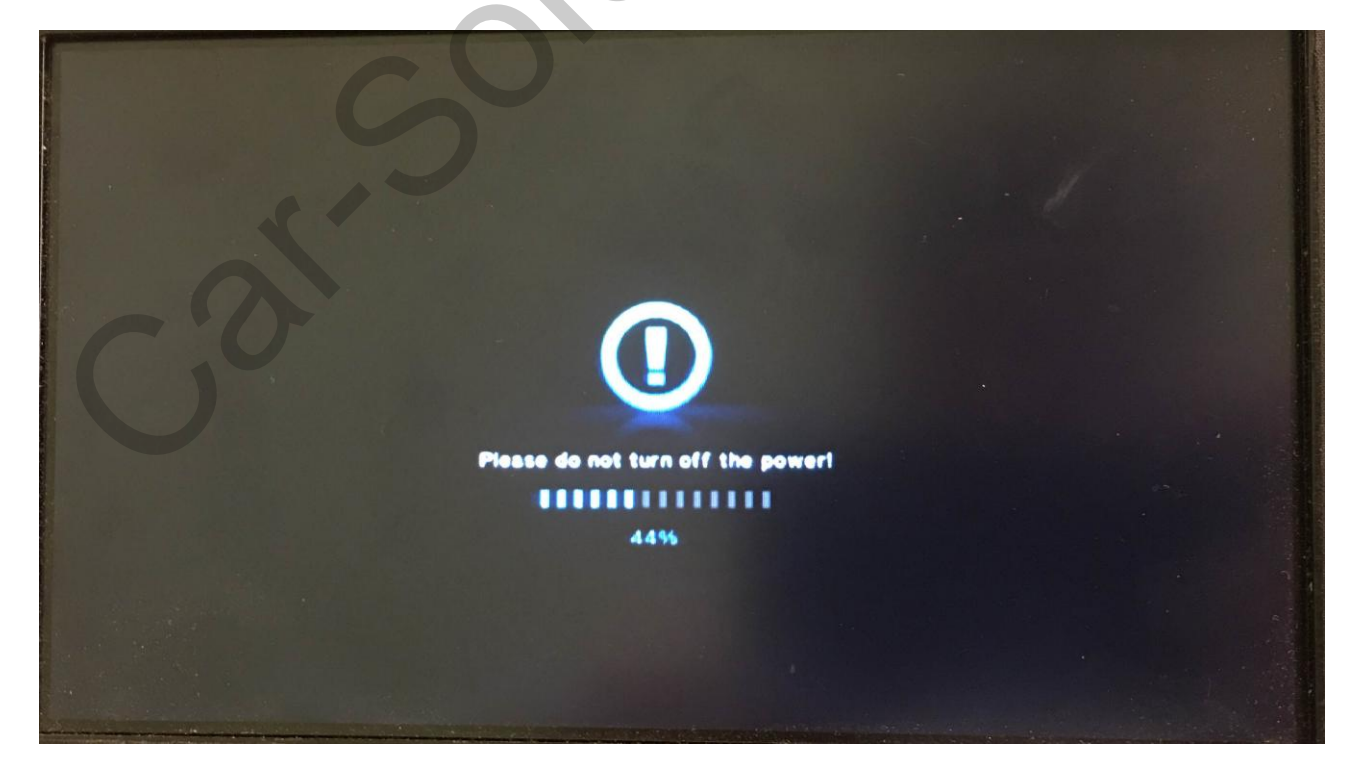